# **User Manual**

Version 1.1 August 2013

# **Orion Performance**

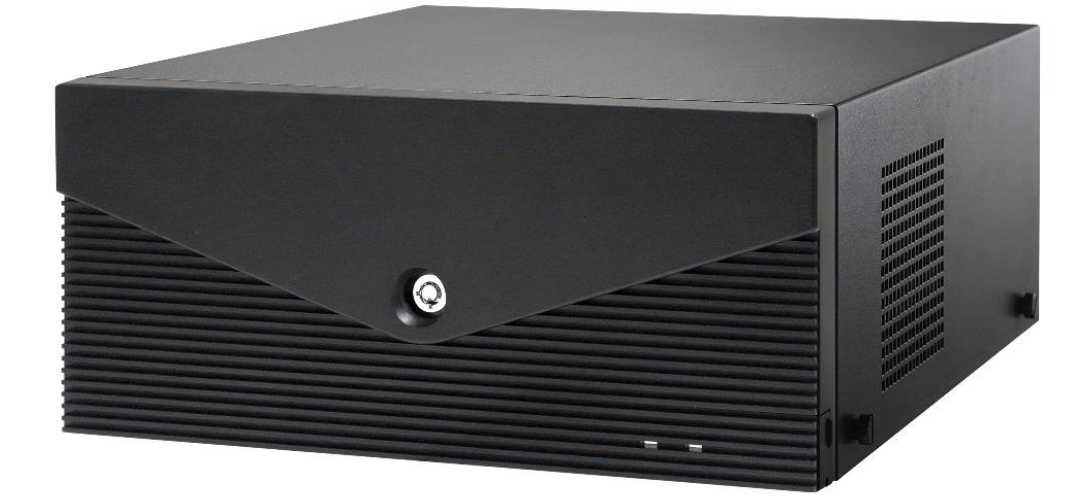

Copyright 2012 All Rights Reserved Manual Version 1.0 Part Number:

The information contained in this document is subject to change without notice.

We make no warranty of any kind with regard to this material, including, but not limited to, the implied warranties of merchantability and fitness for a particular purpose. We shall not be liable for errors contained herein or for incidental or consequential damages in connection with the furnishing, performance, or use of this material.

This document contains proprietary information that is protected by copyright. All rights are reserved. No part of this document may be photocopied, reproduced or translated to another language without the prior written consent of the manufacturer.

## TRADEMARK

Intel®, Pentium® and MMX are registered trademarks of Intel® Corporation. Microsoft® and Windows® are registered trademarks of Microsoft Corporation.

Other trademarks mentioned herein are the property of their respective owners.

## Safety

#### **IMPORTANT SAFETY INSTRUCTIONS**

- 1. To disconnect the machine from the electrical Power Supply, turn off the power switch and remove the power cord plug from the wall socket. The wall socket must be easily accessible and in close proximity to the machine.
- 2. Read these instructions carefully. Save these instructions for future reference.
- 3. Follow all warnings and instructions marked on the product.
- 4. Do not use this product near water.
- 5. Do not place this product on an unstable cart, stand, or table. The product may fall, causing serious damage to the product.
- 6. Slots and openings in the cabinet and the back or bottom are provided for ventilation; to ensure reliable operation of the product and to protect it from overheating. These openings must not be blocked or covered. The openings should never be blocked by placing the product on a bed, sofa, rug, or other similar surface. This product should never be placed near or over a radiator or heat register, or in a built-in installation unless proper ventilation is provided.
- 7. This product should be operated from the type of power indicated on the marking label. If you are not sure of the type of power available, consult your dealer or local power company.
- 8. Do not allow anything to rest on the power cord. Do not locate this product where persons will walk on the cord.
- 9. Never push objects of any kind into this product through cabinet slots as they may touch dangerous voltage points or short out parts that could result in a fire or electric shock. Never spill liquid of any kind on the product.

#### **CE MARK**

# CE

This device complies with the requirements of the EEC directive 2004/108/EC with regard to "Electromagnetic compatibility" and 2006/95/EC "Low Voltage Directive"

#### FCC

This device complies with part 15 of the FCC rules. Operation is subject to the following two conditions:

(1) This device may not cause harmful interference.

(2) This device must accept any interference received, including interference that may cause undesired operation

#### **CAUTION ON LITHIUM BATTERIES**

There is a danger of explosion if the battery is replaced incorrectly. Replace only with the same or equivalent type recommended by the manufacturer. Discard used batteries according to the manufacturer's instructions.

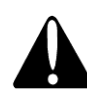

#### **Battery Caution**

Risk of explosion if battery is replaced by an incorrectly type. Dispose of used battery according to the local disposal instructions.

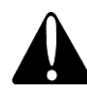

#### **Safety Caution**

Note: To comply with IEC60950-1 Clause 2.5 (limited power sources, L.P.S) related legislation, peripherals shall be 4.7.3.2 "Materials for fire enclosure" compliant.

#### 4.7.3.2 Materials for fire enclosures

For MOVABLE EQUIPMENT having a total mass not exceeding 18kg.the material of a FIRE ENCLOSURE, in the thinnest significant wall thickness used, shall be of V-1 CLASS MATERIAL or shall pass the test of Clause A.2.

For MOVABLE EQUIPMENT having a total mass exceeding 18kg and for all STATIONARY EQUIPMENT, the material of a FIRE ENCLOSURE, in the thinnest significant wall thickness used, shall be of 5VB CLASS MATERIAL or shall pass the test of Clause A.1

#### LEGISLATION AND WEEE SYMBOL

2002/96/EC Waste Electrical and Electronic Equipment Directive on the treatment, collection, recycling and disposal of electric and electronic devices and their components.

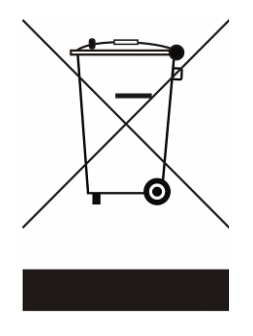

The crossed dustbin symbol on the device means that it should not be disposed of with other household wastes at the end of its working life. Instead, the device should be taken to the waste collection centers for activation of the treatment, collection, recycling and disposal procedure.

To prevent possible harm to the environment or human health from uncontrolled waste disposal, please separate this from other types of wastes and recycle it responsibly to promote the sustainable reuse of material resources.

Household users should contact either the retailer where they purchased this product, or their local government office, for details of where and how they can take this item for environmentally safe recycling.

Business users should contact their supplier and check the terms and conditions of the purchase contract.

This product should not be mixed with other commercial wastes for disposal.

## **Revision History**

| Revision | Date           | Description       |
|----------|----------------|-------------------|
| V 1.0    | February, 2012 | Initial release   |
| V 1.1    | August, 2013   | Minor adjustments |

Changes to the original user manual are listed below:

## **Table Contents**

| 1 Item Checklist2                             |                                                                                                    |                            |  |  |
|-----------------------------------------------|----------------------------------------------------------------------------------------------------|----------------------------|--|--|
| 1-1                                           | Standard Items                                                                                                    | .2                         |  |  |
| 2 System View                                 | N                                                                                                    | 3                          |  |  |
| 2-1<br>2-2                                    | Front View<br>Rear View                                                                                                    | .3<br>.4                   |  |  |
| <b>3 System Ass</b>                           | embly & Disassembly                                                                                                    | 5                          |  |  |
| 3-1<br>3-2<br>3-3<br>3-4<br>3-5<br>3-6<br>3-7 | Removing the Front Cover<br>Removing the Top Cover<br>Replacing the HDD<br>Replacing the DVD-ROM<br>Replacing the Power Supply<br>Replacing the I/O & PCI Extension Module<br>Replacing the Memory | .5<br>.6<br>.7<br>.8<br>.9 |  |  |
| 4 Peripheral I                                | nstallation1                                                                                                    | 1                          |  |  |
| 4-1<br>4-2<br>4-3                             | Wireless LAN Installation                                                                                                    | L1<br>L2<br>L2             |  |  |
| 5 Specification 15                            |                                                                                                    |                            |  |  |
| 6 Jumper Settings17                           |                                                                                                    |                            |  |  |
| 6-1<br>6-2<br>6-3                             | C69 Motherboard Layout<br>Connectors & Functions                                                                                                    | 17<br>18<br>19             |  |  |
| 7 BIOS Settings                               |                                                                                                    |                            |  |  |
| Appendix                                      |                                                                                                    | 1                          |  |  |

## **1** Item Checklist

Take the unit out of the carton. Remove the unit from the carton by holding it by the foam inserts. The following contents should be found in the carton:

### **1-1 Standard Items**

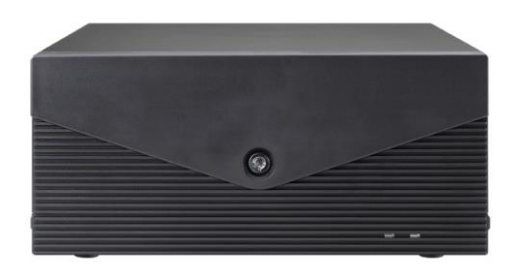

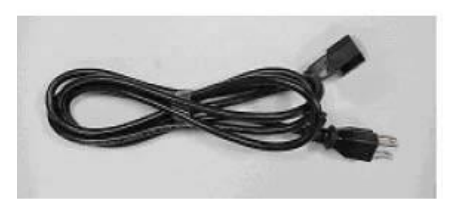

a. System

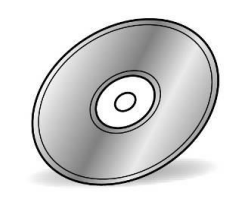

c. Driver CD

#### b. Power cable

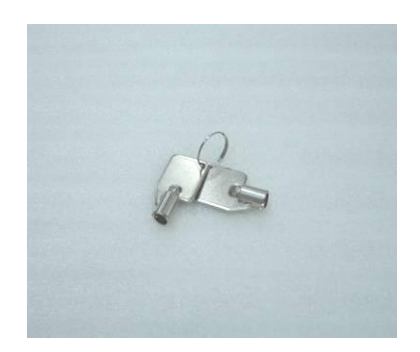

d. Two keys

System View

### 2-1 Front View

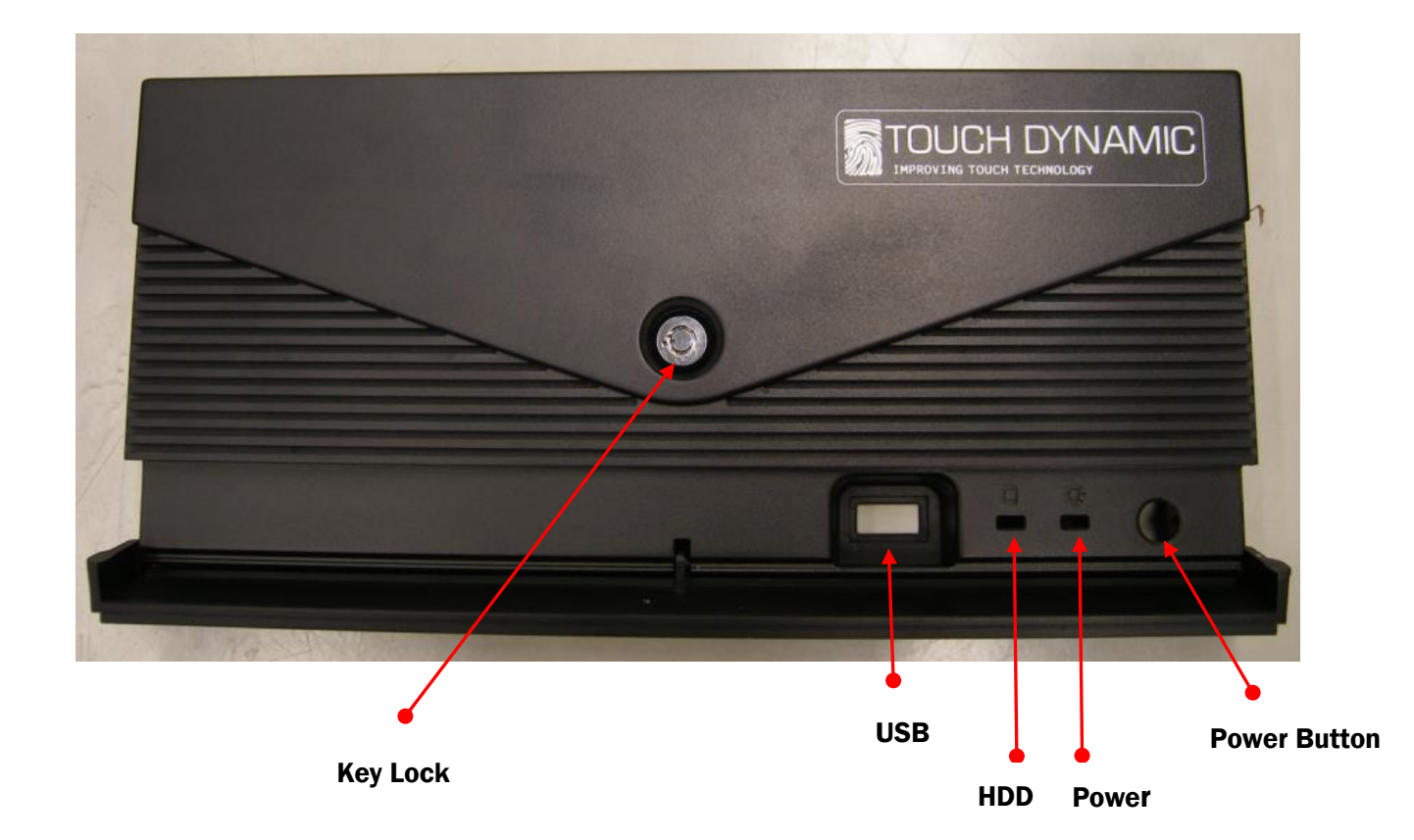

### 2-2 Rear View

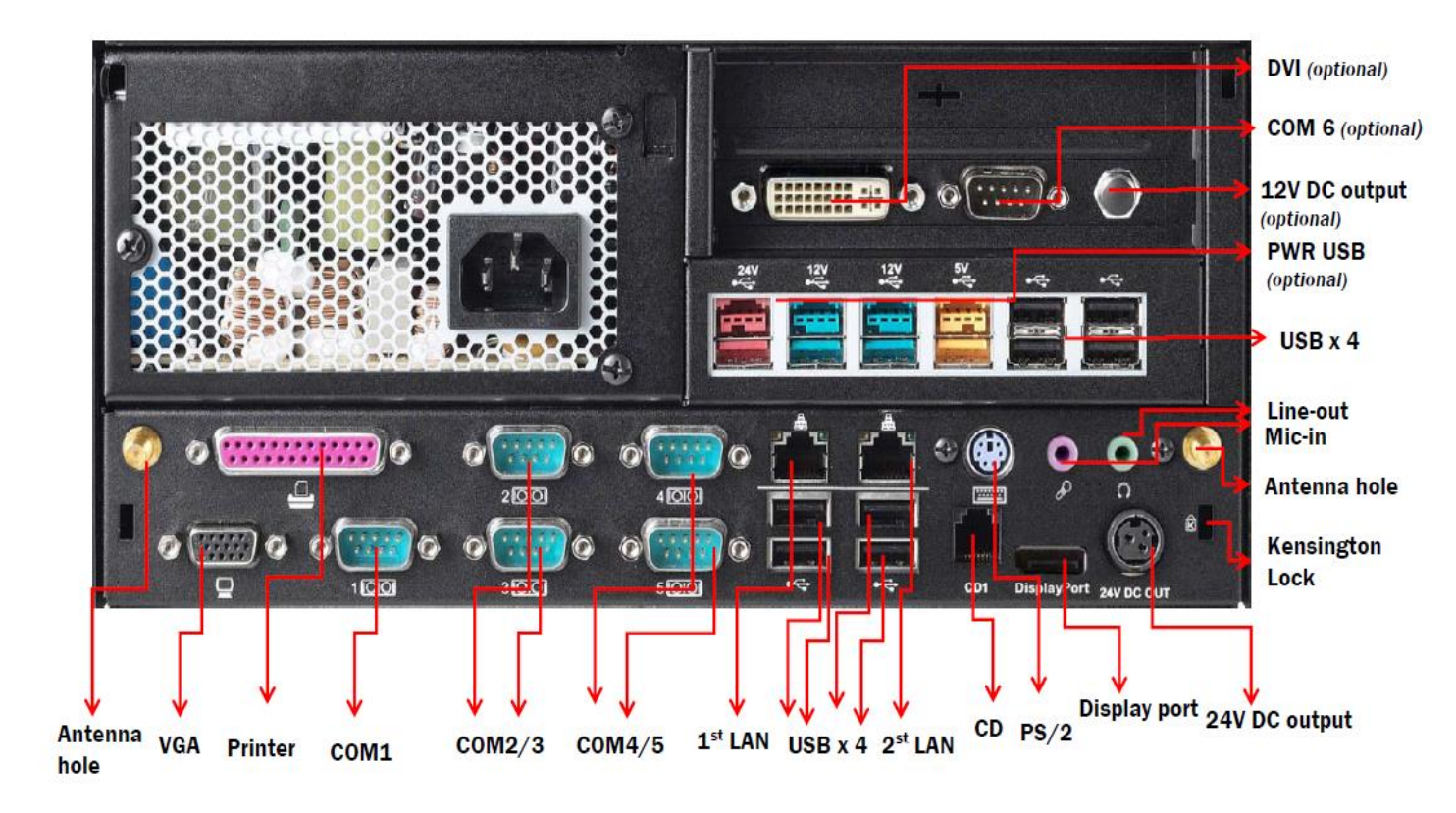

Note: The maximum current that can be drawn from each COM port is 500 mA.

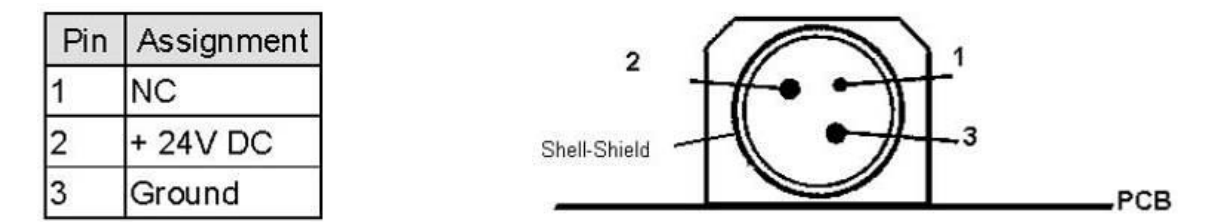

DC output 24V Pin Assignment

4

## **3** System Assembly & Disassembly

## **3-1 Removing the Front Cover**

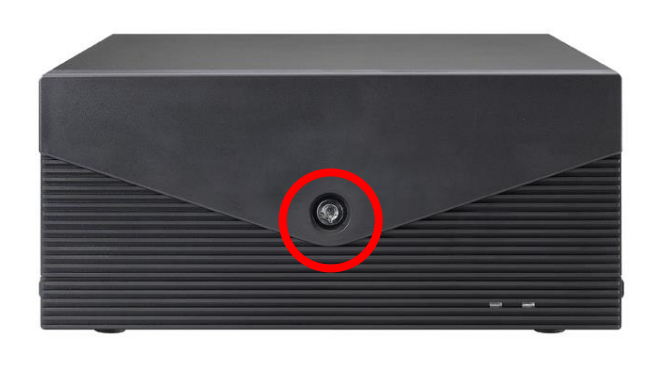

a. Use the key to unlock the front cover.

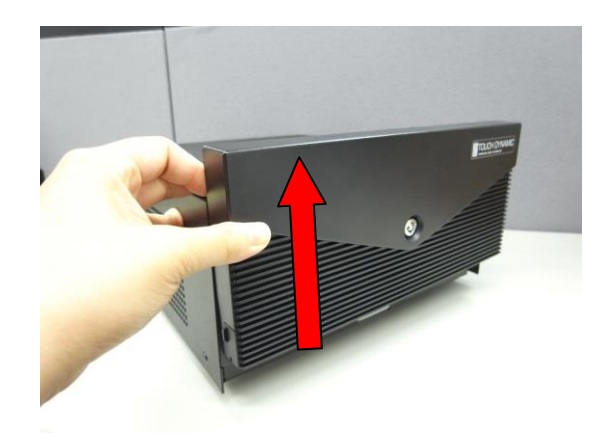

b. Lift the front cover as shown in the picture.

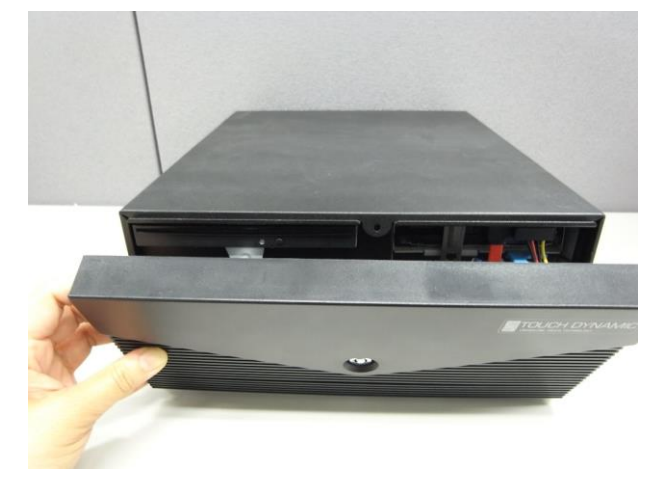

c. Remove the front cover.

## **3-2 Removing the Top Cover**

To remove the top cover, please open the front cover first as described in chapter 3-1.

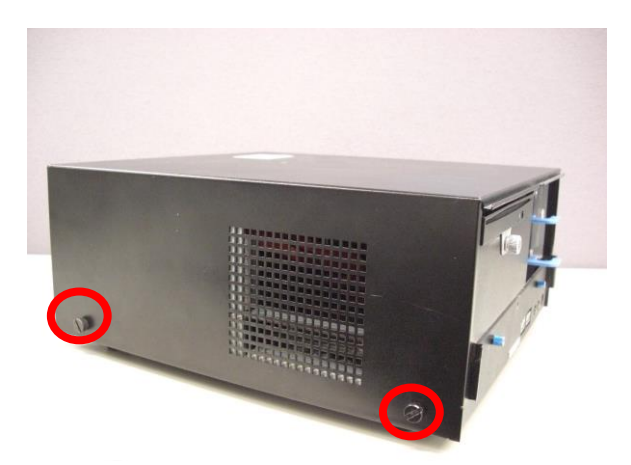

 Loosen the thumb screws (4) (two from each side) to release the top cover from the system.

### 3-3 Replacing the HDD

To replace the HDD, please open the front cover first as described in chapter 3-1 and 3-2.

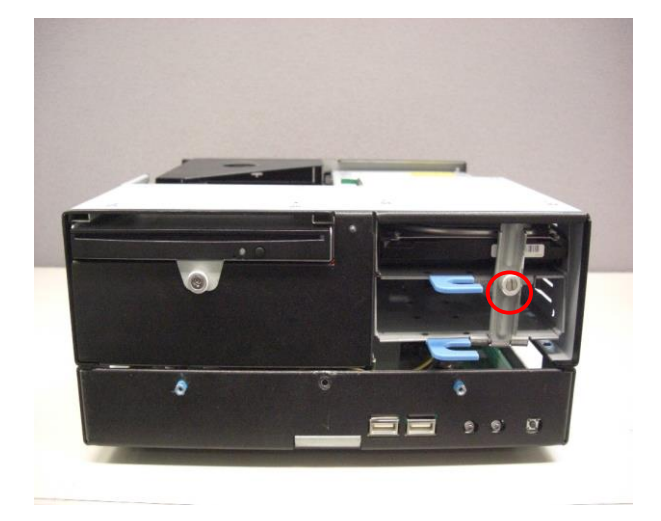

a. Loosen the thumb screw (1) to pull down the locking bar.

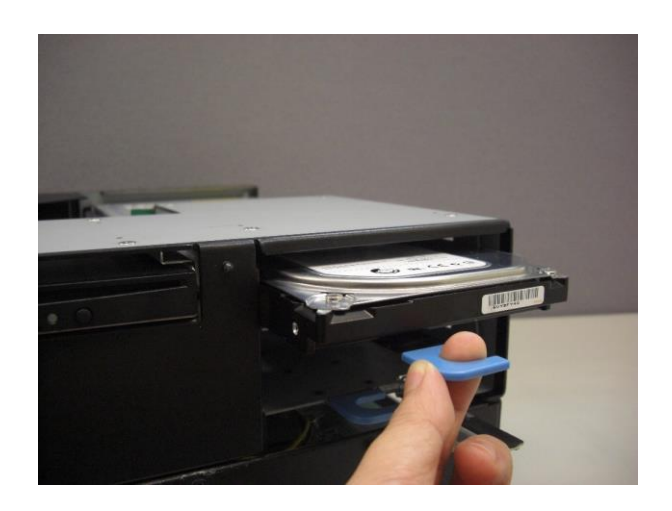

b. Pull the HDD holder out and replace the HDD.

## 3-4 Replacing the DVD-ROM

To replace the DVD-ROM, please open the front cover first as described in chapter 3-1.

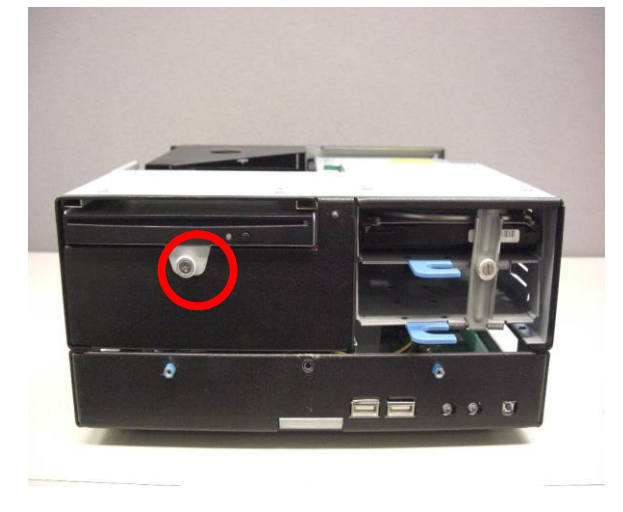

a. Loosen the thumb screw (1).

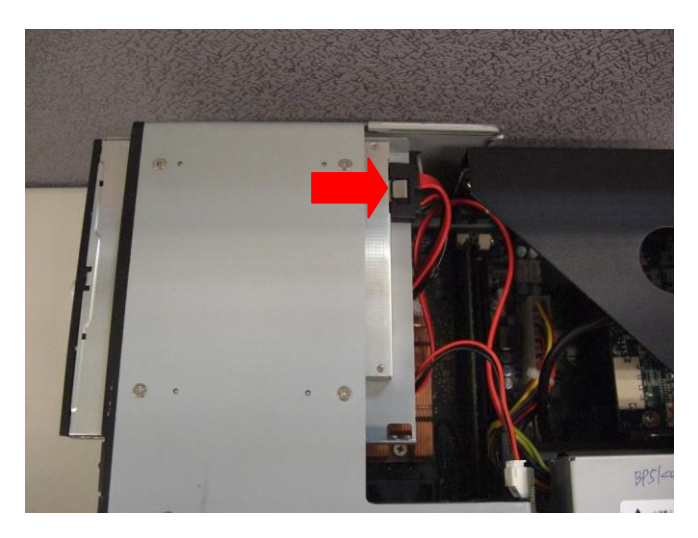

b. Disconnect the cable from the DVD-RW (1).

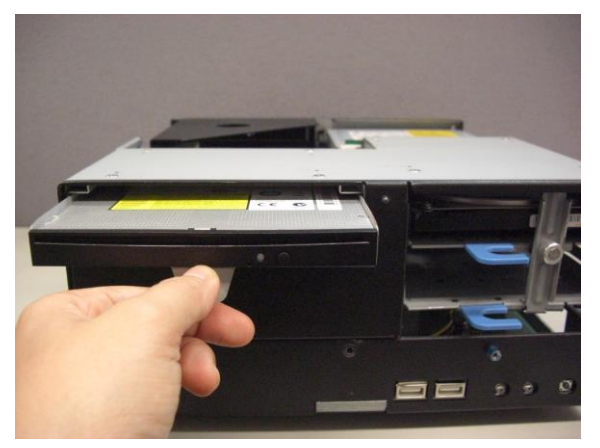

c. .Pull the DVD-ROM holder out.

## 3-5 Replacing the Power Supply

To replace the power supply, please open the front and top cover fist as described in chapter 3-1 and 3-2.

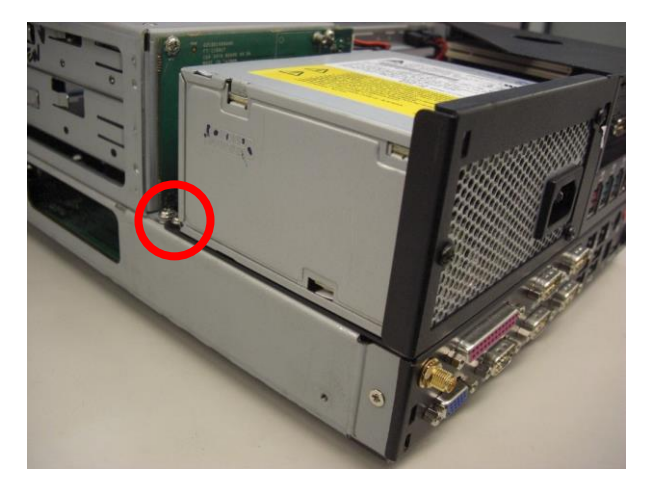

a. Remove the screw (1) from the power supply

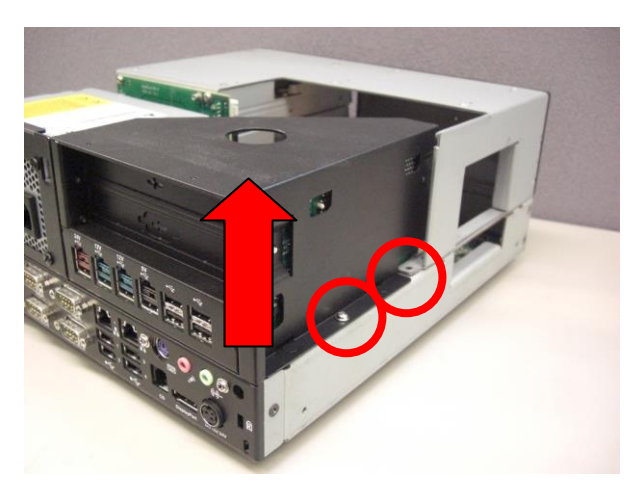

b. Remove the screw (2) and then remove the extension module by gently pulling it upwards.

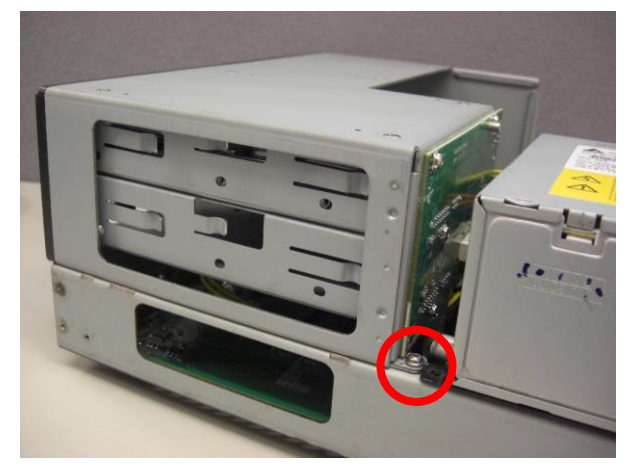

c. Remove the screw to separate the HDD module as shown in the picture.

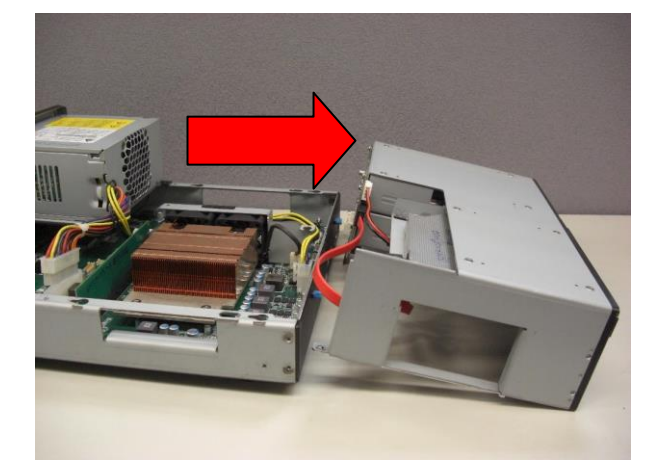

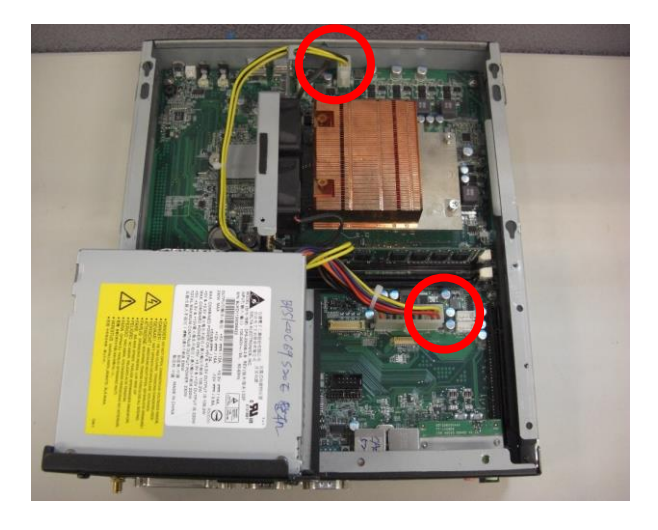

d. Disconnect the cable (2) of the power supply.

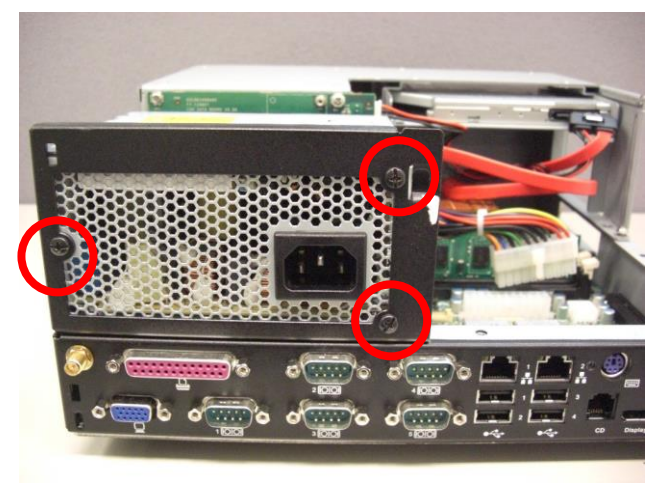

e. Remove the screws (3) to separate the power supply from the holder and replace the PSU

## 3-6 Replacing the I/O & PCI Extension Module

To replace the I/O and PCI extension module, please open the front and top cover first as described in chapter 3-1 and 3-2.

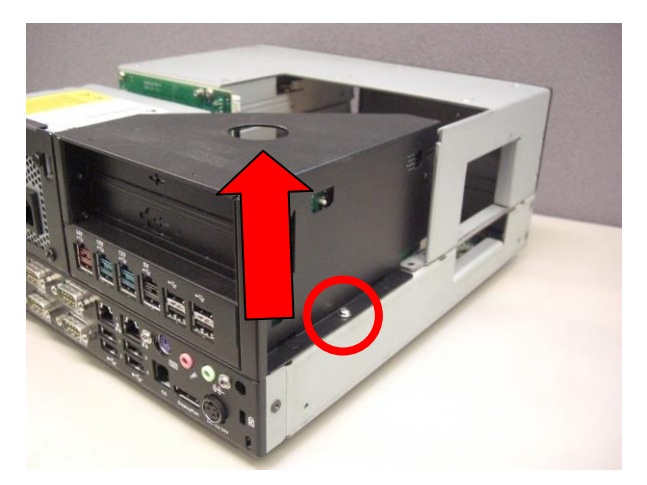

a. Remove the screw (1) and then remove the extension module by gently pulling it upwards.

## **3-7 Replacing the Memory**

To replace the memory, please open the front and top cover first (see chapter 3-1 and 3-2). Then remove the power supply cable and I/O & PCI extension module (see chapter 3-5 steps a, b and c)

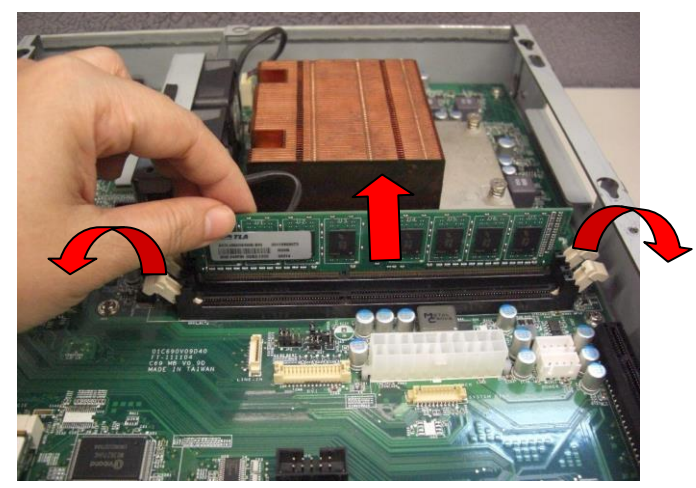

a. Remove the RAM by pulling 2 white levers down to release the RAM stick

## **4** Peripheral Installation

## 4-1 Wireless LAN Installation

To Install the wireless LAN, please open the front and top cover first (see chapter 3-1 and 3-2). Then remove the power supply cable and I/O & PCI extension module (see chapter 3-5 steps a, b and c)

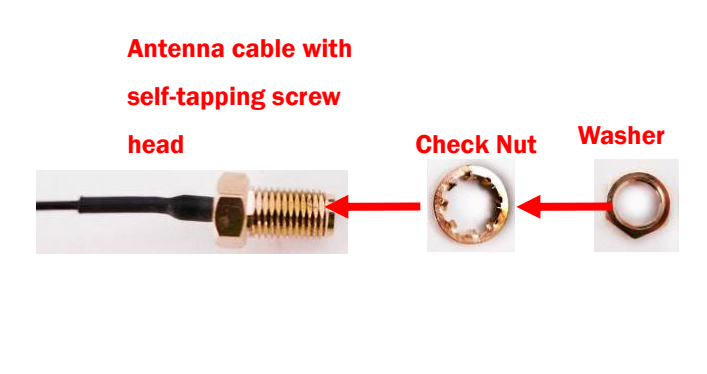

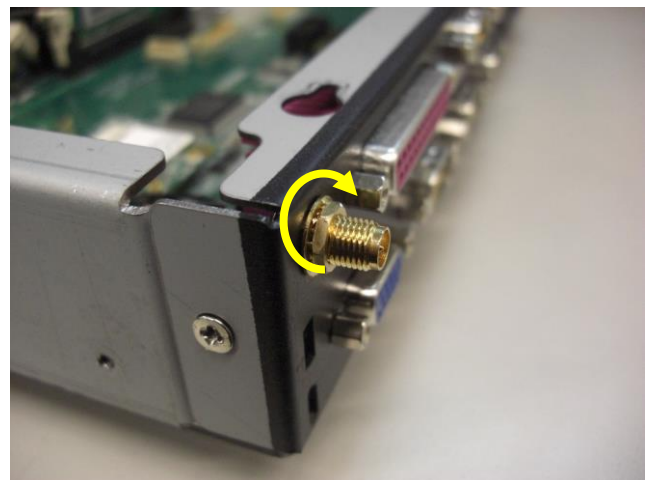

a. Assemble the coaxial cable, nut, washer and the external cable as above picture instructs.

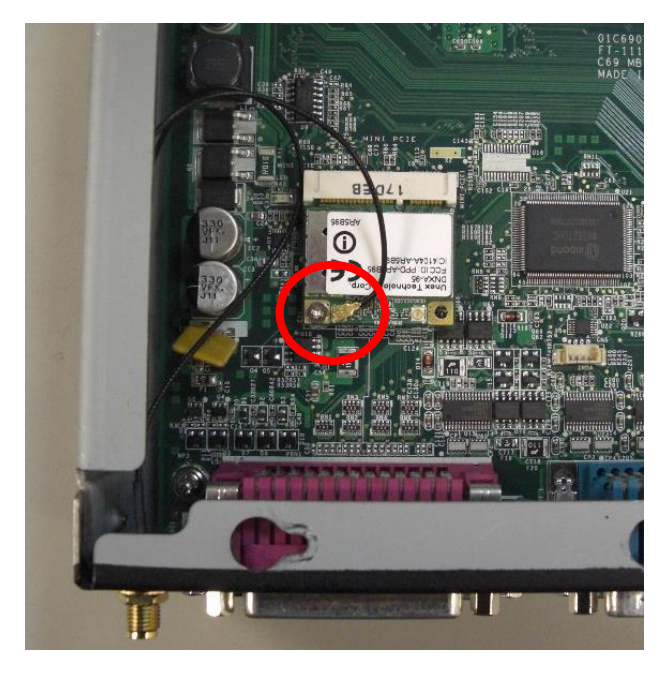

Insert the WLAN card into the mPCI-e slot on the motherboard and secure it with the screw.
 Connect the other end of the antenna coaxial cable to the "Main" (or 1) connector on the WLAN card.

## 4-2 mSata SSD Card Installation

To Install the mSata SSD card, please open the front and top cover first (see chapter 3-1 and 3-2).

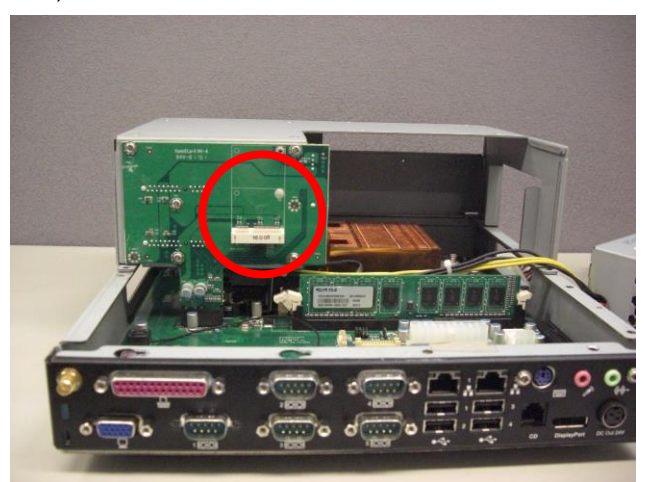

a. Find the mSata SSD card slot at the back side of the HDD docking board.

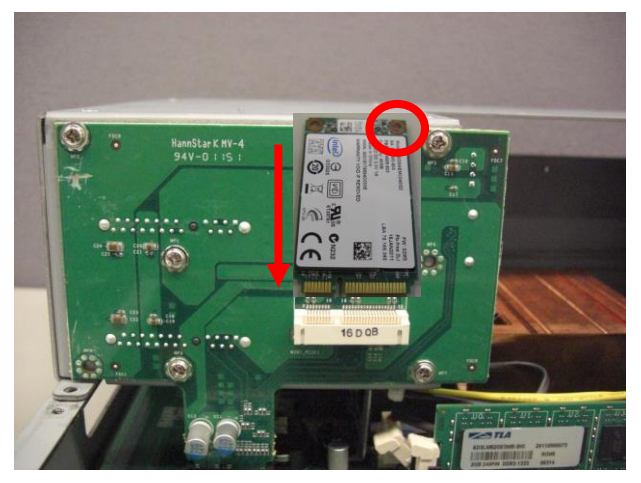

b. Slide the mSata SSd card into the slot until it snaps in place and then fasten the screw (1).

## 4-3 Cash Drawer Installation

You can install a cash drawer through the cash drawer port. Please verify the pin assignment before installation.

#### **Cash Drawer Pin Assignment**

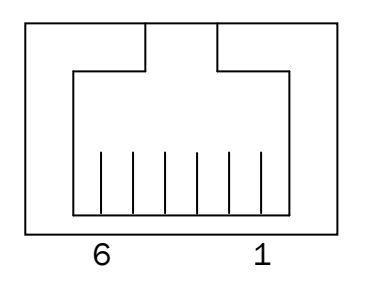

#### **Cash Drawer Controller Register**

The Cash Drawer Controller use one I/O addresses to control the Cash Drawer.

#### Register Location: 48Ch

Attribute: Read / Write

Size: 8bit

| BIT       | BIT7     | BIT6 | BIT5     | BIT4 | BIT3 | BIT2 | BIT1 | BIT0  |
|-----------|----------|------|----------|------|------|------|------|-------|
| Attribute | Reserved | Read | Reserved |      | Wr   | ite  | Rese | erved |

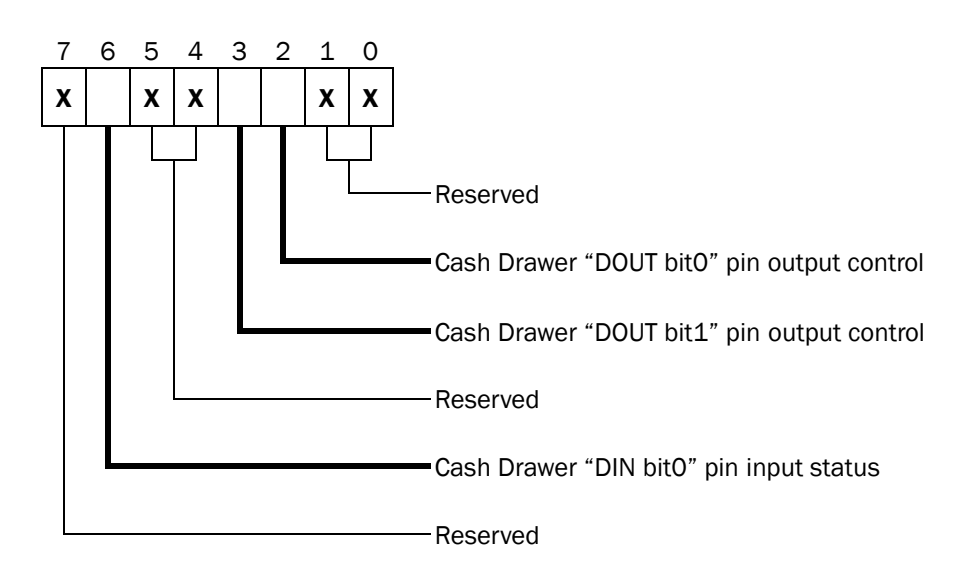

#### Bit 7: Reserved

Bit 6: Cash Drawer "DIN bit0" pin input status.

- = 1: the Cash Drawer closed or no Cash Drawer
- = 0: the Cash Drawer opened

- Bit 5: Reserved
- Bit 4: Reserved
- Bit 3: Cash Drawer "DOUT bit1" pin output control.
  - = 1: Opening the Cash Drawer
  - = 0: Allow close the Cash Drawer
- Bit 2: Cash Drawer "DOUT bit0" pin output control.
  - = 1: Opening the Cash Drawer
  - = 0: Allow close the Cash Drawer
- Bit 1: Reserved
- Bit 0: Reserved

Note: Please follow the Cash Drawer control signal design to control the Cash Drawer.

#### **Cash Drawer Control Command Example**

Use Debug.EXE program under DOS or Windows98

| Cor                                                                 | nmand                                                            | Cash Drawer                                        |  |  |  |
|---------------------------------------------------------------------|------------------------------------------------------------------|----------------------------------------------------|--|--|--|
| 04                                                                  | 8C 04                                                            | Opening                                            |  |  |  |
| 04                                                                  | 8C 00                                                            | Allow to close                                     |  |  |  |
| Set the I/O address 48Ch bit2 =1 for opening Cash Drawer by "DOUT I |                                                                  | 8Ch bit2 =1 for opening Cash Drawer by "DOUT bit0" |  |  |  |
| pin control.                                                        |                                                                  |                                                    |  |  |  |
| $\triangleright$                                                    | Set the $I/O$ address 48Ch bit2 = 0 for allow close Cash Drawer. |                                                    |  |  |  |

| Co               | mmand                | Cash Drawer                                          |
|------------------|----------------------|------------------------------------------------------|
| 14               | 8C                   | Check status                                         |
| $\triangleright$ | The I/O address 48Ch | bit6 =1 mean the Cash Drawer is opened or not exist. |
| $\triangleright$ | The I/O address 48Ch | bit6 =0 mean the Cash Drawer is closed.              |

## Specification

| Model Name           | POS 5000                                                       |  |
|----------------------|----------------------------------------------------------------|--|
| Motherboard          | C69                                                            |  |
|                      | Intel Sandy Bridge CPU                                         |  |
|                      | i7-2600 3.4G, L2 8M, TDP 95W                                   |  |
|                      | i5-2400 3.1G, L2 6M, TDP 95W                                   |  |
| CPU                  | i3-2120 3.3G, L2 3M, TDP 65W                                   |  |
|                      | Pentium G850 2.9G, L2 3M, TDP 65W                              |  |
|                      | Celeron G540 2.5G, L2 2M, TDP 65W                              |  |
| Chipset              | Q67                                                            |  |
| System memory        | 2 x DIMM slot up to 16GB DDR3 1066/1333MHz                     |  |
| Crenkie menery       | Intel HD Graphics 2000/3000, Integrated in CPU, frequency      |  |
| Graphic memory       | 850MHz, (dynamic frequency up to 1.1GHz)                       |  |
| Storage              |                                                                |  |
| HDD                  | 2 x 3.5" SATA HDD bays                                         |  |
| SSD                  | 2x 2.5" SATA SSD with the adapter                              |  |
| Expansion            |                                                                |  |
| Riser Card Expansion | PCI, PCI-express x16, PCI-express x4 for the powered USB Hub   |  |
| External I/O Ports   |                                                                |  |
| Front I/O            |                                                                |  |
| USB 2.0              | 2 (one is hidden behind the front cover)                       |  |
| Rear I/0             |                                                                |  |
| USB 2.0              | 4                                                              |  |
| PS/2                 | 1                                                              |  |
|                      | 5 x DB-9/M                                                     |  |
| Carial ( OOM         | (COM1/COM2/COM3/COM4/COM5 standard RS-232 without              |  |
| Serial / COM         | power by default or with power enable / disable 5V/12V by BIOS |  |
|                      | selecting)                                                     |  |
| Parallel             | 1                                                              |  |
| GigaLAN(10/100/1000) | 2 x RJ-45                                                      |  |
| VGA                  | 1 (with power option +12V by BIOS setting)                     |  |
| Cash drawer port     | 1 x RJ-11(12V/24V, default setting 24V)                        |  |
| Display port         | 1                                                              |  |
| Line-out             | 1                                                              |  |

| Mic-in                   | 1                                                                 |  |
|--------------------------|-------------------------------------------------------------------|--|
| 24V power output         | 1                                                                 |  |
| Kensington Lock          | 1                                                                 |  |
| DC-12V out               | 1                                                                 |  |
| Power                    |                                                                   |  |
| Power                    | Internal ATX 330W power supply                                    |  |
| Control / Indicator      |                                                                   |  |
| Power switch             | 1                                                                 |  |
| PWR indicator LED (Blue) | 1                                                                 |  |
| HDD indicator LED (Blue) | 1                                                                 |  |
| Communication            |                                                                   |  |
|                          | half-size miniCARD type (PCI-E), 802.11 a/b/g/n wireless LAN card |  |
| WITCHESS LAIN            | & antenna (option)                                                |  |
| Option                   |                                                                   |  |
| Serial RS232/ 422 / 485  | 1 ( PCI bracket for COM6 with Ring)                               |  |
| mSATA SSD                | Standard mSATA SSD ( full-size miniCARD type )                    |  |
| Powered USB module       | Powered USB (1 x 24, 2 x 12V, 1 x 5V) & 4 x standard USB          |  |
| SATA ODD                 | DVD RW +/-                                                        |  |
| Raid                     | RAID 0, RAID 1(Hot swappable HDDs)                                |  |
| Environment              |                                                                   |  |
| EMC & safety             | FCC Class A, CE, LVD                                              |  |
| Operating temperature    | 0°C ~ 35°C (32°F ~ +95°F)                                         |  |
| Storage temperature      | -20°C ~ 60°C (-4°F ~ 140°F)                                       |  |
| Operating humidity       | 20% ~ 85% RH non-condensing                                       |  |
| Storage humidity         | 20% ~ 85% RH non condensing                                       |  |
| Dimension (W x D x H)    | 270 x 300 x 120 mm (10.6" x 11.8" x 4.7")                         |  |
| Weight (N.W./G.W.)       | 8Kg / 9Kg                                                         |  |
|                          | Windows® XP Professional, POSReady 2009, Windows 7                |  |
| US Support               | Professional, POSReady 7, Linux                                   |  |
|                          |                                                                   |  |
|                          |                                                                   |  |

## **6** Jumper Settings

## 6-1 C69 Motherboard Layout

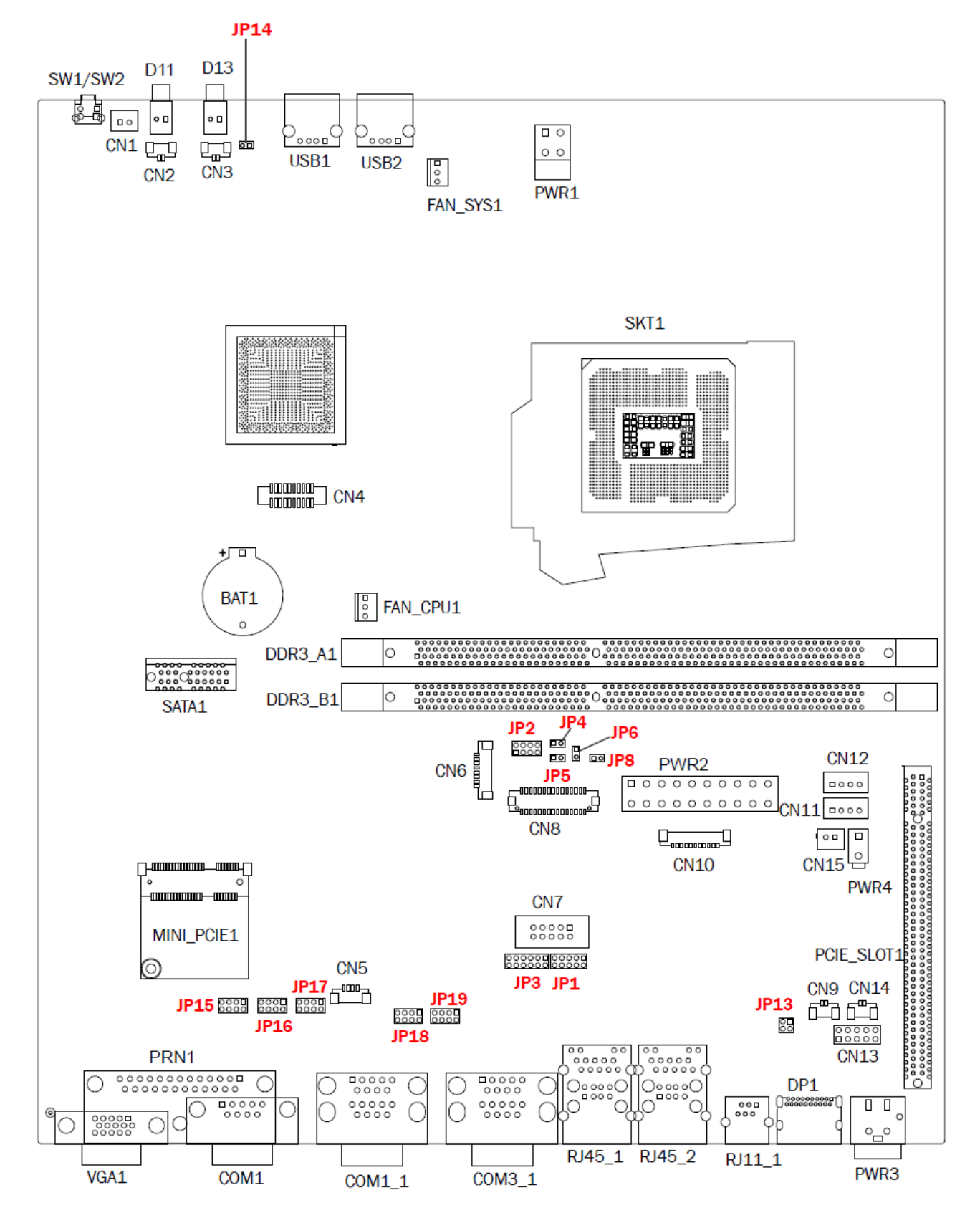

## 6-2 Connectors & Functions

| Connector       | Function                  |
|-----------------|---------------------------|
| CN1             | Power Button Connector    |
| CN2             | Power LED                 |
| CN3             | HDD LED                   |
| CN4             | SPI Flash                 |
| CN5             | IrDA                      |
| CN6             | CD-IN & LINE-IN           |
| CN7             | СОМ6                      |
| CN8             | DVI                       |
| CN9             | LAN LED                   |
| CN10            | System Diagnostic         |
| CN11/12         | HDD Power                 |
| CN13            | Audio Board               |
| CN14            | LAN LED                   |
| CN15            | DC 12V out                |
| DDR3_A1/DDR3_B1 | DDR3 240pin DIMM          |
| DP1             | display port              |
| PRN1            | printer port              |
| PCIE_SLOT1      | Riser Card                |
| MINI_PCIE1      | MINI_PCI1                 |
| PWR1            | +12V Input Connector      |
| PWR2            | ATX Power Connector       |
| PWR3            | +24V Output Connector     |
| PWR4            | +12V Input Connector      |
| RJ11_1          | cash drawer               |
| RJ45_1/RJ45_2   | USB+LAN                   |
| USB1/USB2       | USB port                  |
| VGA1            | VGA port                  |
| JP1/3           | RS232/485/422 Setting     |
| JP2             | System Indicator          |
| JP4             | H/W Reset                 |
| JP5             | RTS Reset                 |
| JP6             | ME update                 |
| JP13            | Cash Drawer Power Setting |
| JP14            | Auto Button               |
| JP15            | COM1 Power Setting        |
| JP16            | COM2 Power Setting        |
| JP17            | COM3 Power Setting        |
| JP18            | COM4 Power Setting        |
| JP19            | COM5 Power Setting        |

## 6-3 Jumper Settings

#### COM6 RS232/485/422 Setting

| Function       | JP1                                                       | JP3                                           |
|----------------|-----------------------------------------------------------|-----------------------------------------------|
| <b>▲ RS232</b> | 1 3 5 7 9<br>• • • • • • •<br>• • • • • • •<br>2 4 6 8 10 | 1 3 5 7 9 11<br>0 0 0 0 0<br>2 4 6 8 1012     |
| RS485          | 1 3 5 7 9<br>0 0 0 0 0<br>2 4 6 8 10                      | 1 3 5 7 9 11<br>0 0 0 0<br>2 4 6 8 1012       |
| RS422          | 1 3 5 7 9<br>0 0 0 0<br>2 4 6 8 10                        | 1 3 5 7 9 11<br>0 0 0 0 0 0 0<br>2 4 6 8 1012 |

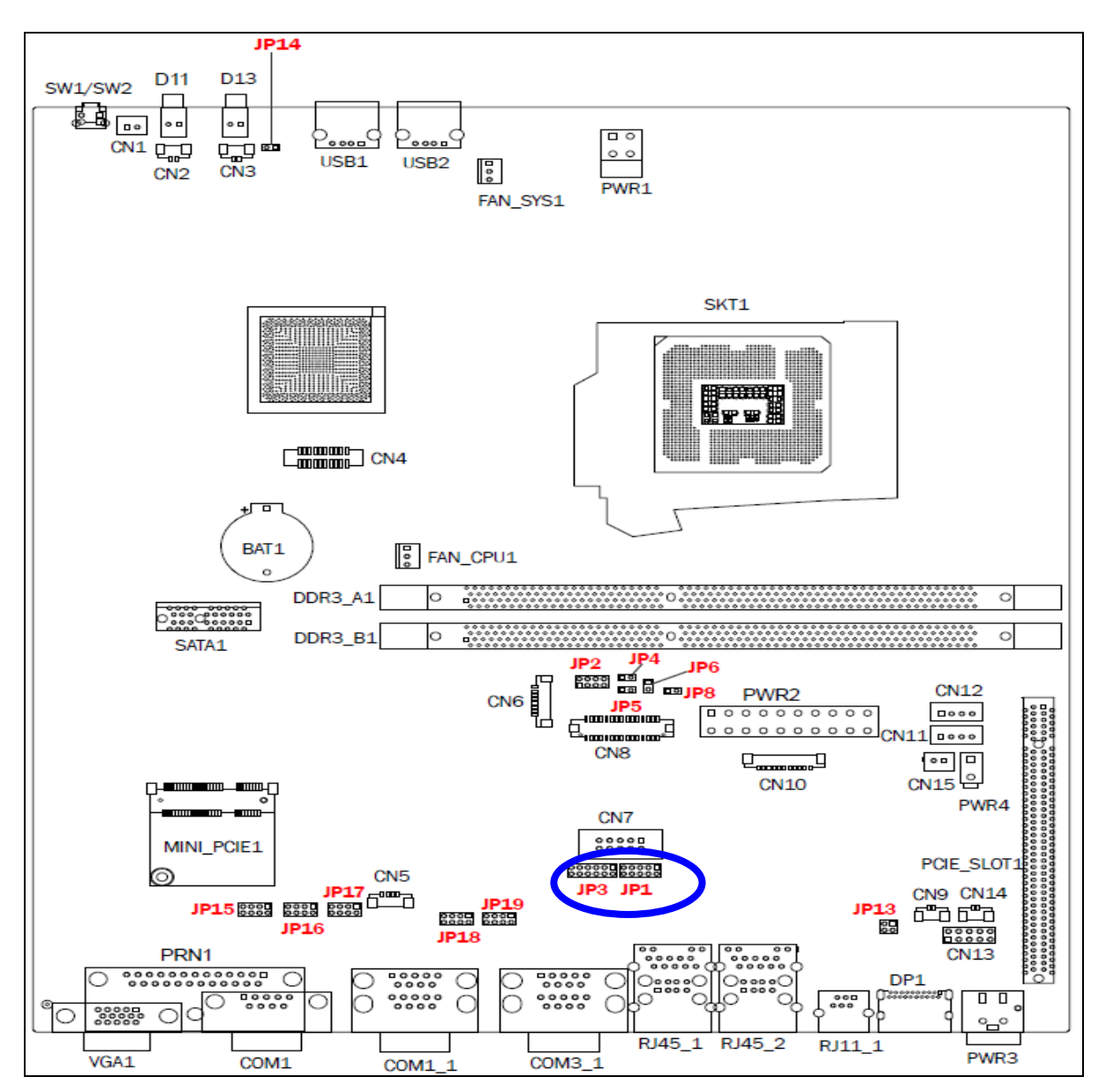

#### **COM1** Power Setting

| Pin | Function     | JP15                                 |
|-----|--------------|--------------------------------------|
| 1   | <b>▲</b> +5V | 1 3 5 7<br>□ □ □<br>□ □ □<br>2 4 6 8 |
|     | +12V         | 1 3 5 7<br>0 0 0<br>2 4 6 8          |
| 9   | +5V          | 1 3 5 7<br>0 0 0 0<br>2 4 6 8        |
|     | +12V         | 1 3 5 7<br>0 0 0 0<br>2 4 6 8        |

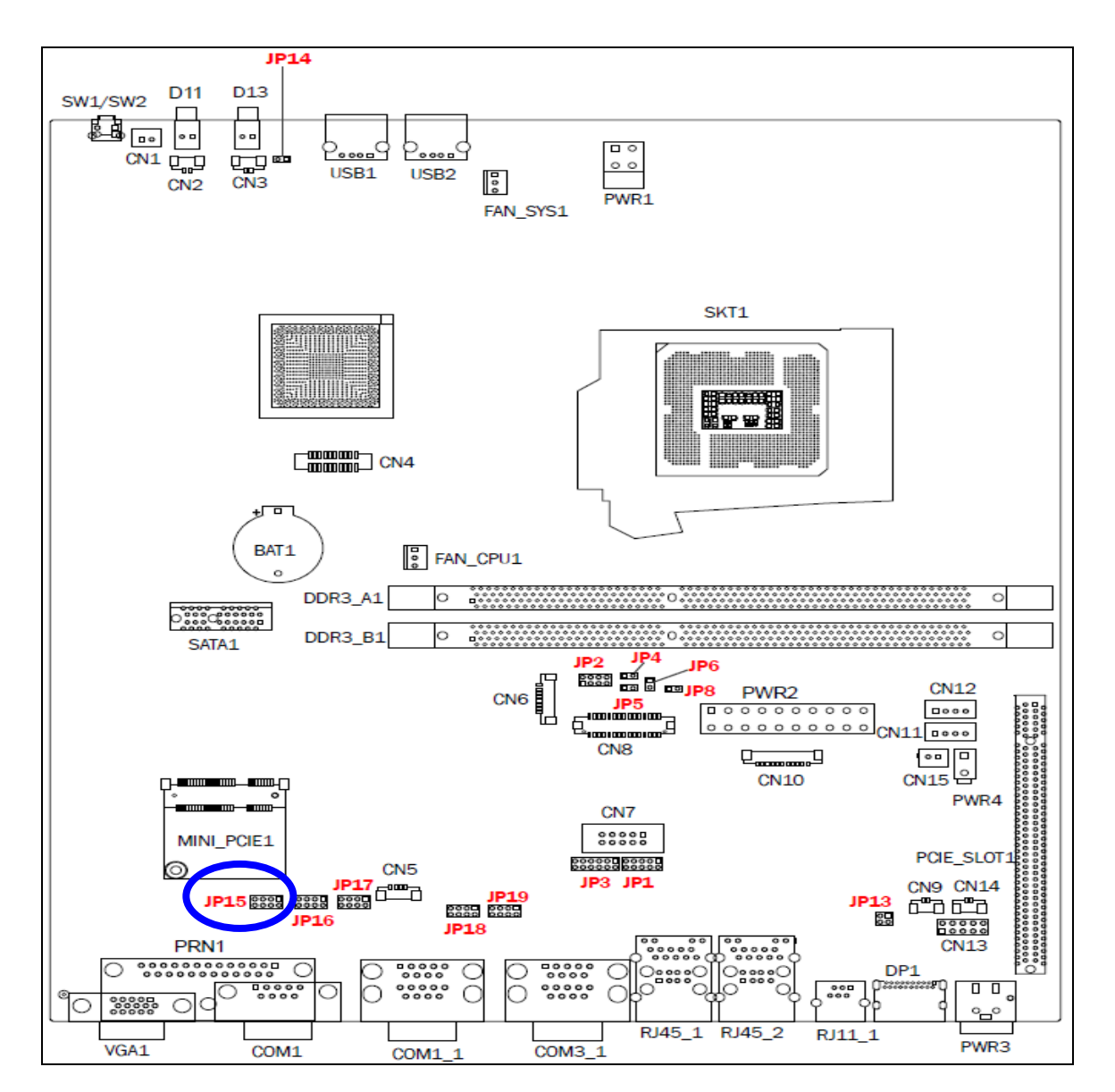

#### **COM2** Power Setting

| Pin | Function     | JP16                                 |
|-----|--------------|--------------------------------------|
| 1   | <b>▲</b> +5V | 1 3 5 7<br>□ □ □<br>□ □ □<br>2 4 6 8 |
|     | +12V         | 1 3 5 7<br>0 0 0<br>2 4 6 8          |
| 9   | +5V          | 1 3 5 7<br>0 0 0 0<br>2 4 6 8        |
|     | +12V         | 1 3 5 7<br>0 0 0 0<br>2 4 6 8        |

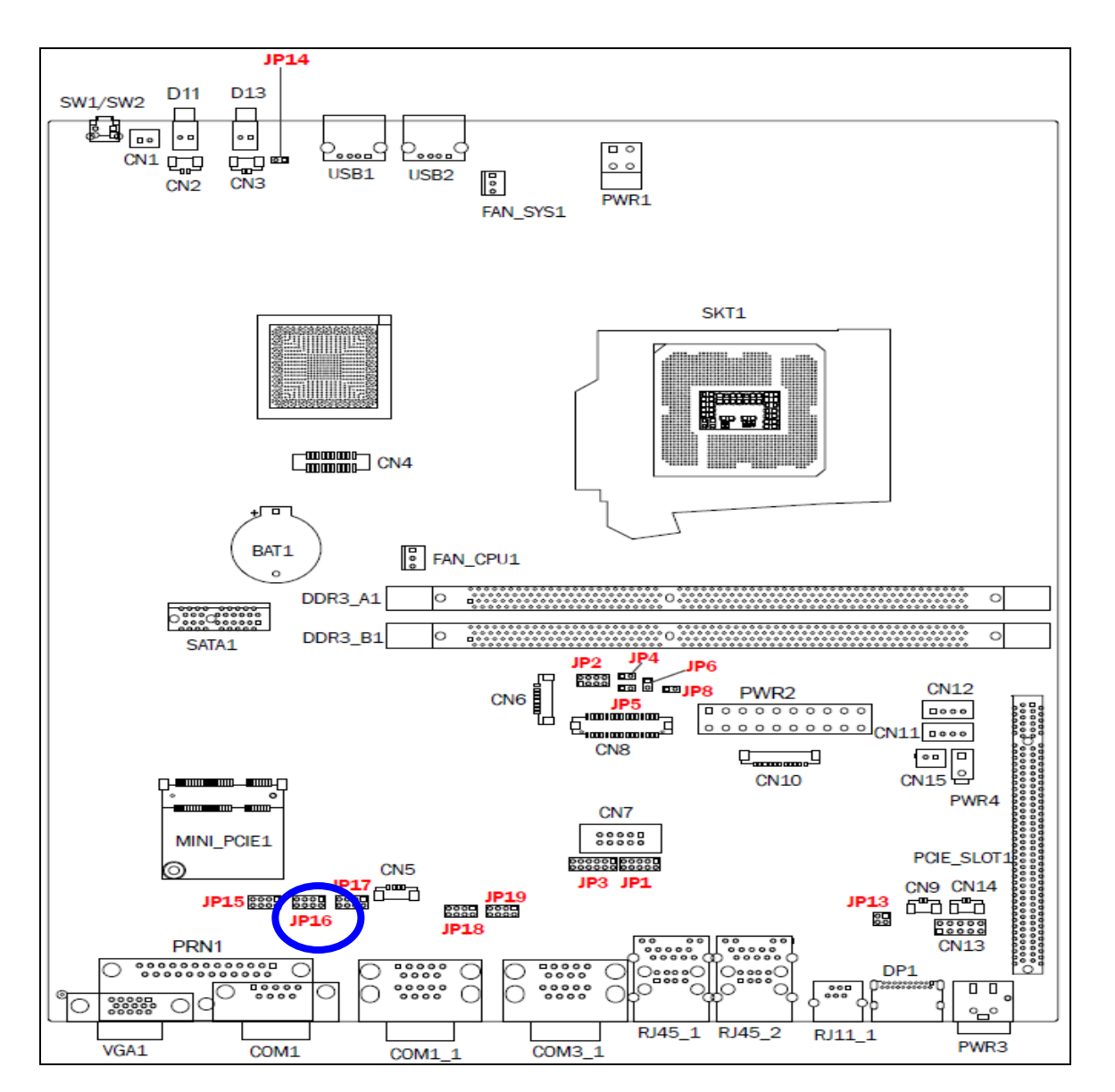

#### **COM3 Power Setting**

| Pin | Function     | JP17                                 |
|-----|--------------|--------------------------------------|
| 1   | <b>▲</b> +5V | 1 3 5 7<br>□ □ □<br>□ □ □<br>2 4 6 8 |
|     | +12V         | 1 3 5 7<br>0 0 0<br>2 4 6 8          |
| 9   | +5V          | 1 3 5 7<br>0 0 0 0<br>2 4 6 8        |
|     | +12V         | 1 3 5 7<br>0 0 0 0<br>2 4 6 8        |

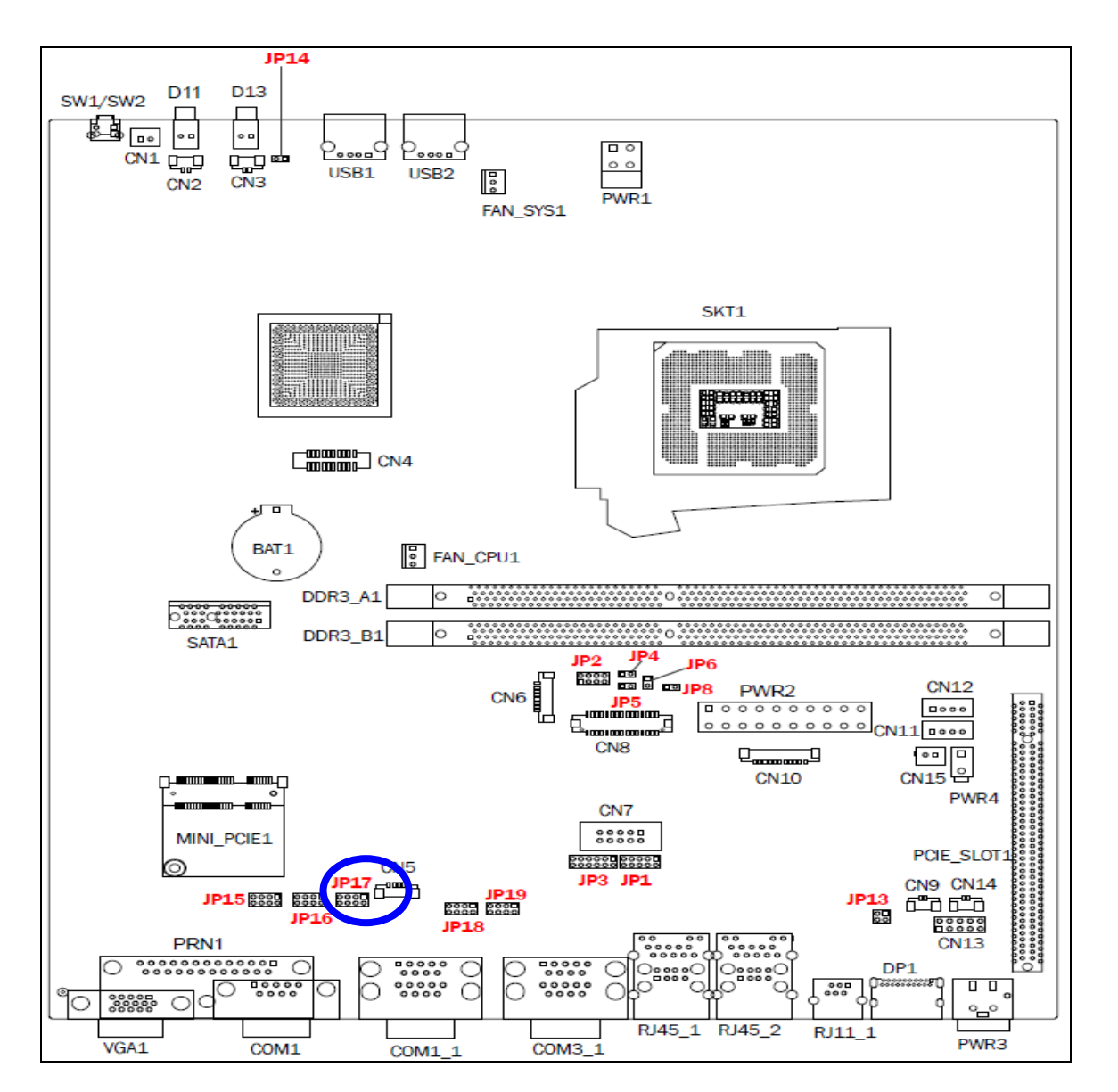

#### **COM4** Power Setting

| Pin | Function     | JP18                                 |
|-----|--------------|--------------------------------------|
| 1   | <b>▲</b> +5V | 1 3 5 7<br>□ □ □<br>□ □ □<br>2 4 6 8 |
| Ĩ   | +12V         | 1 3 5 7<br>0 0 0<br>2 4 6 8          |
| 0   | +5V          | 1 3 5 7<br>0 0 0 0<br>2 4 6 8        |
| 9   | +12V         | 1 3 5 7<br>0 0 0 0<br>2 4 6 8        |

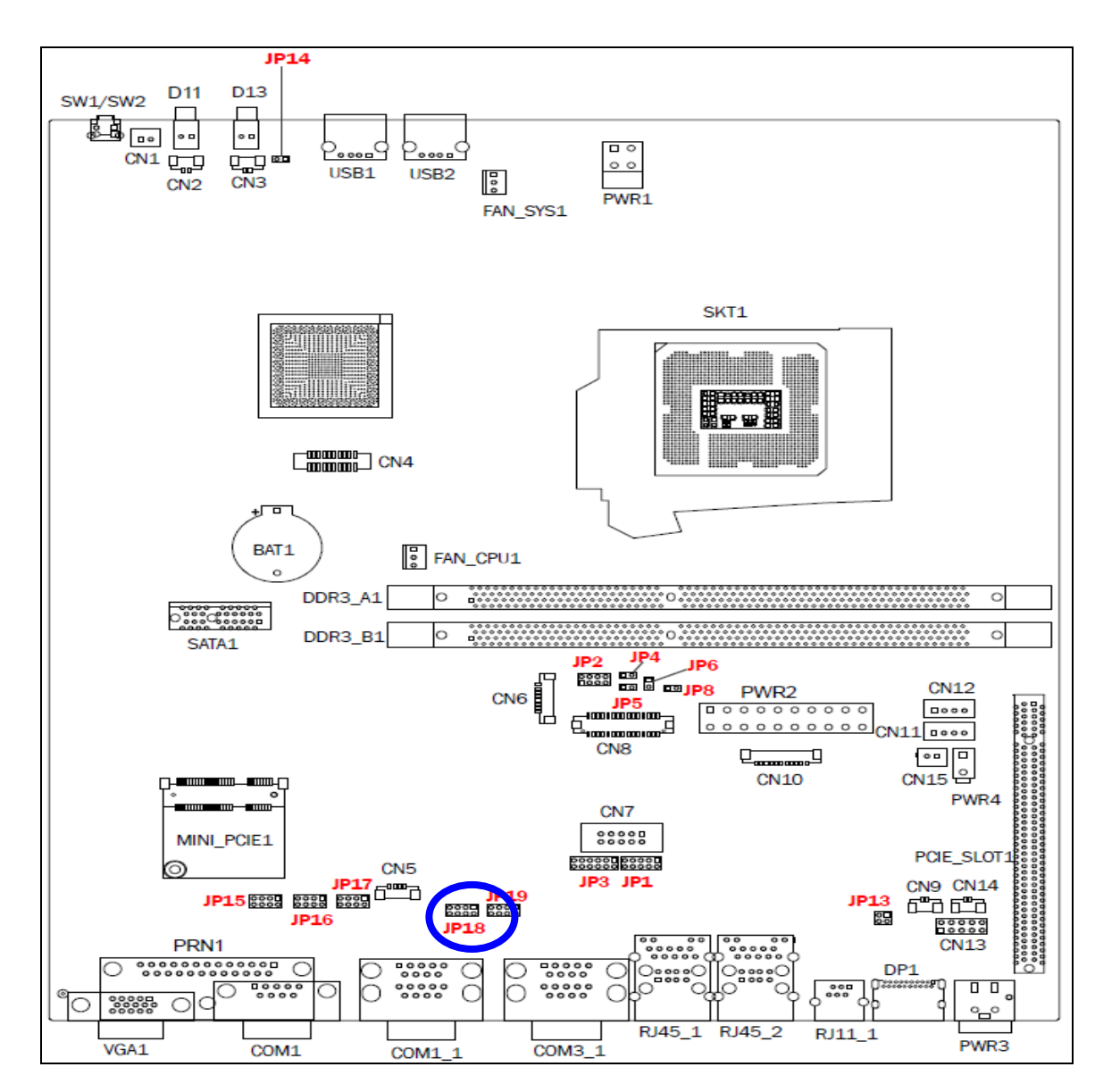

#### **COM5** Power Setting

| Pin | Function     | JP19                                 |
|-----|--------------|--------------------------------------|
| 1   | <b>▲</b> +5V | 1 3 5 7<br>□ □ □<br>□ □ □<br>2 4 6 8 |
| Ĩ   | +12V         | 1 3 5 7<br>0 0 0<br>2 4 6 8          |
| 0   | +5V          | 1 3 5 7<br>0 0 0 0<br>2 4 6 8        |
| 9   | +12V         | 1 3 5 7<br>0 0 0 0<br>2 4 6 8        |

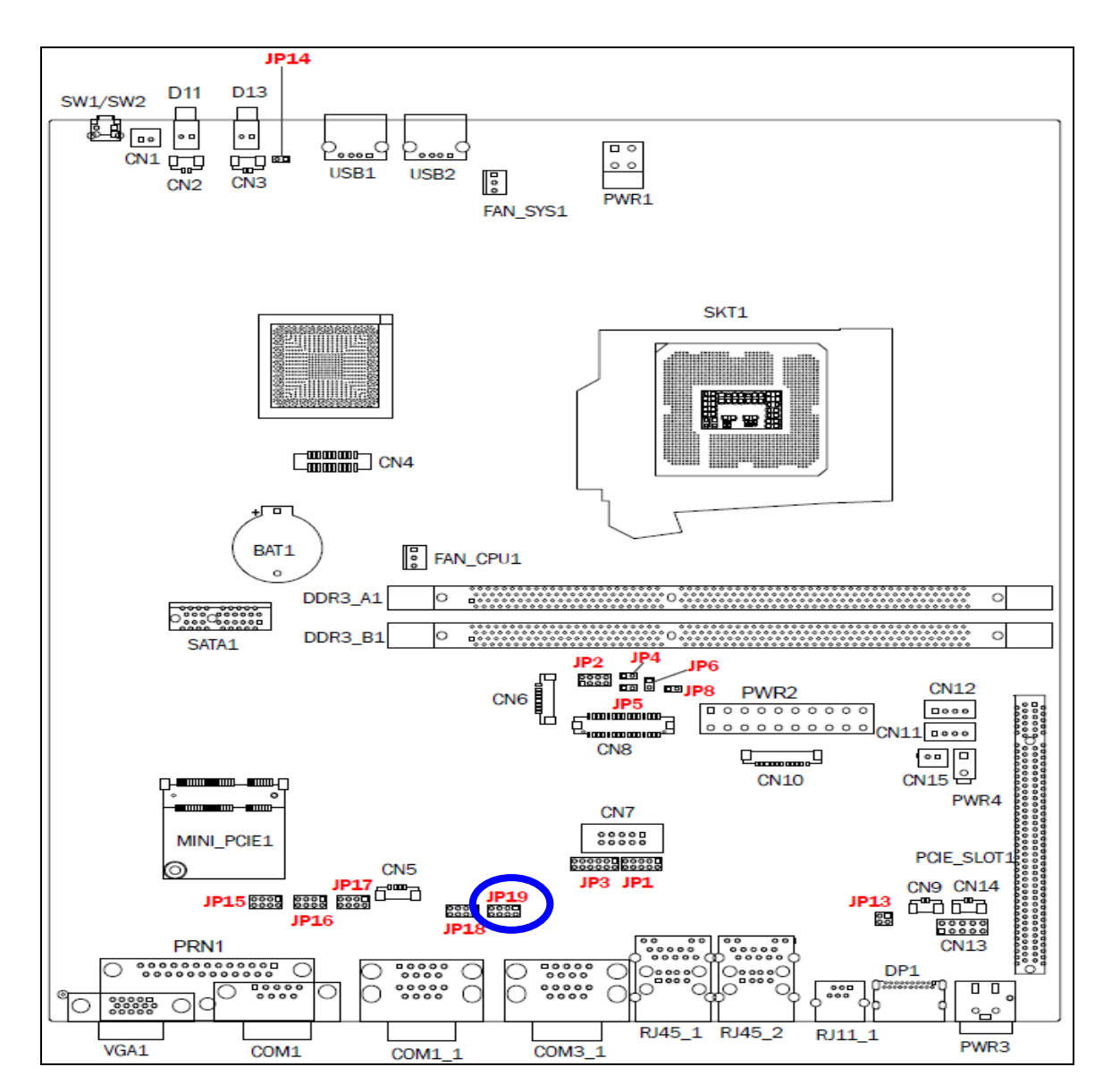

#### **System Indicator**

| Function  | JP2                             |
|-----------|---------------------------------|
| ▲ Disable | 1 3 5 7<br>• • • • •<br>2 4 6 8 |
| Enable    | 1 3 5 7<br>0 0 0 0<br>2 4 6 8   |

#### **ME Update**

| Function | JP6         |
|----------|-------------|
| ▲ Lock   | 1 0 2       |
| Unlock   | 1<br>•<br>2 |

#### **Cash Drawer Power Setting**

| Function      | JP13                     |
|---------------|--------------------------|
| <b>▲</b> +24V | 1 3<br>• •<br>• •<br>2 4 |
| +12V          | 1 3<br>0 1<br>2 4        |

#### ▲ = Manufacturer Default Setting

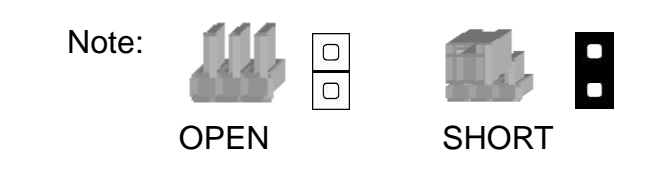

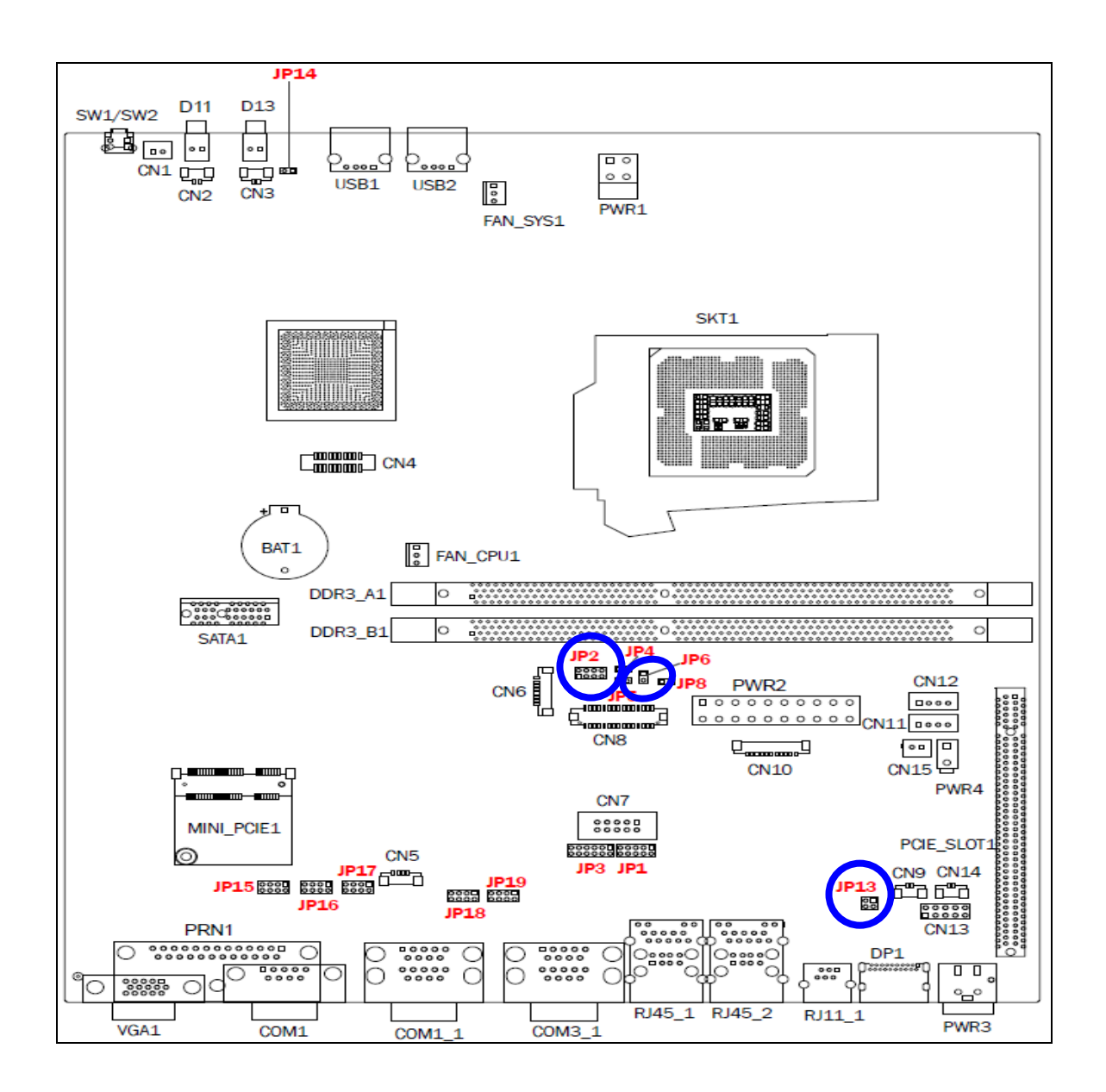

## **7** BIOS Settings

You can check or modify your BIOS settings in the BIOS Setup utility.

To access the BIOS Setup utility, power on the system, and press the <DEL> key a few times.

Note: The BIOS setup menus shown in this section are for reference only and may not exactly match the items of your BIOS version.

#### **BIOS Main menu**

When the BIOS Main Screen shows basic information, such as BIOS version, system memory, time and date.

|                               |                                   |              | BIOS SE       | TUP UTILITY          |       |                                                                                                    |
|-------------------------------|-----------------------------------|--------------|---------------|----------------------|-------|----------------------------------------------------------------------------------------------------|
| Main                          | Advanced                          | PCIPnP       | Boot          | Security             | Chi   | ipset Exit                                                                                                |
| System                        | Overview                          |              |               |                      |       | Use [ENTER], [TAB]<br>or [SHIFT_TAB] to                                                                   |
| AMIBIOS<br>Version<br>Build I | 5<br>n :C486-084<br>Date:01/05/11 |              |               |                      |       | select a field.<br>Use [+] or [-] to<br>configure system Time.                                            |
| Process                       | 50r                               |              |               |                      |       |                                                                                                    |
| Speed<br>Count                | :255MHz<br>:255                   |              |               |                      |       |                                                                                                    |
| System                        | Memory                            |              |               |                      |       |                                                                                                    |
| Size                          | :1014MB                           |              |               |                      |       | ← Select Screen                                                                                           |
| System<br>System              | Time<br>Date                      |              | [15:4<br>[Thu | 6:03]<br>01/06/2011] |       | T4 Select Item<br>+- Change Field<br>Tab Select Field<br>F1 General Help<br>F10 Save and Exit<br>ESC Exit |
|                               | u02.68 (C                         | ) Comurciada | f 1985-2      | 009. Americar        | n Mer | ratrends. Inc.                                                                                            |

#### Advanced menu

Use this menu to set the Advanced Features available on the system.

|                                                                                                    |                                                                                                    |                                                                                                    | BIOS SE                                       | TUP UTILITY                      |       |                                               |                                                                                                    |
|----------------------------------------------------------------------------------------------------|----------------------------------------------------------------------------------------------------|----------------------------------------------------------------------------------------------------|-----------------------------------------------|----------------------------------|-------|-----------------------------------------------|----------------------------------------------------------------------------------------------------|
| Main                                                                                                    | Advanced                                                                                                    | PCIPnP                                                                                                    | Boot                                          | Security                         | Chi   | ipset                                         | Exit                                                                                                    |
| Main<br>Advanced<br>WARNING<br>> CPU Co<br>> IDE Co<br>> Super]<br>> Hardwa<br>> ACPI Co<br>> AHCI CO<br>> APM Co<br>> POwer<br>> MPS Co<br>> PCI Ep<br>> USB Co | Advanced<br>i Settings<br>: Setting way<br>may cause<br>onfiguration<br>configuration<br>Configuration<br>Configuration<br>Configuration<br>configuration<br>kpress Configuration<br>onfiguration | PCIPnP<br>rong value<br>system to<br>n<br>ation<br>Configurat<br>on<br>on<br>ion COM/VG<br>n<br>iguration<br>n | Boot<br>s in bel<br>malfunc<br>ion<br>A Ports | Security<br>ow sections<br>tion. | Chi   | ¢<br>Confi<br>↑↓<br>Enter<br>F1<br>F10<br>ESC | Exit<br>gure CPU.<br>Select Screen<br>Select Item<br>Go to Sub Screen<br>General Help<br>Save and Exit<br>Exit |
|                                                                                                    | uA2.68_0                                                                                                    | C) Comuriad                                                                                                    | + 1985-2                                      | AA9. America                     | n Mer | ESC                                           | Exit                                                                                                    |
|                                                                                                    | v02.68 ((                                                                                                    | C) Copyr igh                                                                                                   | t 1985-2                                      | 009, America                     | n Meg | fatrend                                       | s, Inc.                                                                                                    |

#### **PCIPnP** menu

Use this menu to check or change the values of advanced PCI/PnP settings.

|                                                                                                    | <b>BIOS SETUP UTILITY</b>                                                                                                    |                                                                                                    |  |  |  |  |
|----------------------------------------------------------------------------------------------------|----------------------------------------------------------------------------------------------------|----------------------------------------------------------------------------------------------------|--|--|--|--|
| Main Advanced PCIPnP                                                                                                    | Boot Security                                                                                                    | Chipset Exit                                                                                                    |  |  |  |  |
| Advanced PCI/PnP Settings                                                                                                    |                                                                                                    | Clear NVRAM during                                                                                                    |  |  |  |  |
| WARNING: Setting wrong value<br>may cause system to                                                                                                    | WARNING: Setting wrong values in below sections<br>may cause system to malfunction.                                                                                                   |                                                                                                    |  |  |  |  |
| Clear NURAM<br>Plug & Play O/S<br>PCI Latency Timer<br>Allocate IRQ to PCI VGA<br>Palette Snooping<br>PCI IDE BusMaster<br>OffBoard PCI/ISA IDE Card<br>IRQ3<br>IRQ4<br>IRQ5<br>IRQ6<br>IRQ7<br>IRQ9<br>IRQ10 | [No]<br>[No]<br>[64]<br>[Yes]<br>[Disabled]<br>[Enabled]<br>[Auto]<br>[Auto]<br>[Auailable]<br>[Auailable]<br>[Auailable]<br>[Auailable]<br>[Auailable]<br>[Auailable]<br>[Auailable] | <ul> <li>← Select Screen</li> <li>↑↓ Select Item</li> <li>+- Change Option</li> <li>F1 General Help</li> <li>F10 Save and Exit</li> <li>ESC Exit</li> </ul> |  |  |  |  |
| v02.68 (C)Copyrigh                                                                                                    | t 1985-2009, America                                                                                                    | an Megatrends, Inc.                                                                                                    |  |  |  |  |

#### Boot menu

Use this menu to check or change your boot preferences.

|                  |                             |                    | BIOS SE  | TUP UTILITY  |        |                                     |                                                                                       |
|------------------|-----------------------------|--------------------|----------|--------------|--------|-------------------------------------|---------------------------------------------------------------------------------------|
| Main             | Advanced                    | PCIPnP             | Boot     | Security     | Ch     | ipset                               | Exit                                                                                  |
| Boot S           | ettings                     |                    |          |              |        |                                     | Options                                                                               |
| Lan              | Boot ROM                    |                    | [Disa    | bled]        |        | Enable<br>Disabl                    | d<br>ed                                                                               |
| ► Boot           | Settings Co                 | nfiguratio         | m        |              |        |                                     |                                                                                       |
| ► Boot<br>► Alwa | Device Prio<br>ys First Boo | rity<br>t Device P | riority  |              |        |                                     |                                                                                       |
|                  |                             |                    |          |              |        | ← S<br>†↓<br>+-<br>F1<br>F10<br>ESC | elect Screen<br>Select Item<br>Change Option<br>General Help<br>Save and Exit<br>Exit |
|                  | v02.68 (                    | C) Copyr igh       | t 1985-2 | 009, America | ın Meç | gatrends                            | , Inc.                                                                                |

#### Security menu

Use this menu to set security passwords.

|                                                |                                                                                           |                                                         | BIOS SE            | TUP UTILITY   |      |                                                                                                    |
|------------------------------------------------|-------------------------------------------------------------------------------------------|---------------------------------------------------------|--------------------|---------------|------|----------------------------------------------------------------------------------------------------|
| Main                                           | Advanced                                                                                  | PCIPnP                                                  | Boot               | Security      | Ch   | ipset Exit                                                                                            |
| Secur i<br>Superv<br>User P<br>Change<br>Clear | ty Settings<br>isor Password<br>assword<br>Supervisor I<br>User Password<br>User Password | PCIPHP<br>d :Not Ins<br>:Not Ins<br>Password<br>rd<br>d | stalled<br>stalled |               |      | ★ Select Screen<br>↑↓ Select Item<br>Enter Change<br>F1 General Help<br>F10 Save and Exit<br>ESC Exit |
|                                                | v02.68 (                                                                                  | C) Copyr igł                                            | nt 1985-2          | 009, American | n Me | gatrends, Inc.                                                                                        |

#### Chipset menu

Use this menu to check or modify chipset parameters.

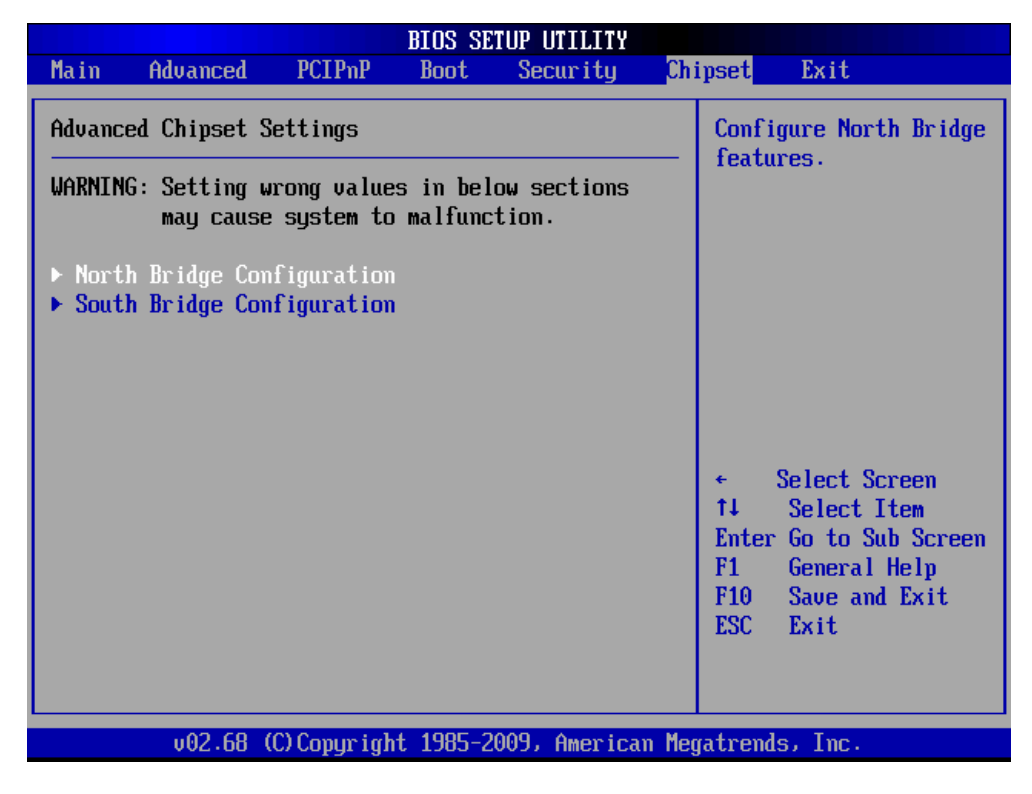

#### Exit menu

Use this menu to save or discard any changes you have made.

Select **Load Optimal Defaults** to return the BIOS settings to the original factory settings.

|                                                                            |                                                                      |                              | BIOS SE  | TUP UTILITY  |                                                           |                                                                                             |
|----------------------------------------------------------------------------|----------------------------------------------------------------------|------------------------------|----------|--------------|-----------------------------------------------------------|---------------------------------------------------------------------------------------------|
| Main A                                                                     | Idvanced                                                             | PCIPnP                       | Boot     | Security     | Chipset                                                   | Exit                                                                                        |
| Exit Opti<br>Save Chan<br>Discard C<br>Discard C<br>Load Opti<br>Load Fail | oms<br>Iges and E<br>Changes an<br>Changes<br>mal Defau<br>safe Defa | xit<br>d Exit<br>lts<br>ults |          |              | Chipset Exit afte chan F10 for for f1 f10 for F10 for Exc | Select Screen<br>Select Item<br>r Go to Sub Screen<br>General Help<br>Save and Exit<br>Exit |
|                                                                            | A2 60-6                                                              | 01.0                         | ( 4005-0 | 000 A 1      |                                                           | 1                                                                                           |
|                                                                            | 002.68 (                                                             | Clopyrigh                    | t 1985-2 | 009, America | n Megatren                                                | ds, Inc.                                                                                    |

## Appendix

#### **Drivers Installation:**

The shipping package includes a Driver CD. You can find every individual driver and utility that enables you to install the drivers in the Driver CD.

Please insert the Driver CD into the drive and double click on the "index.htm" to pick up the models. You can refer to the drivers installation guide for each driver in the "Driver/Manual List".